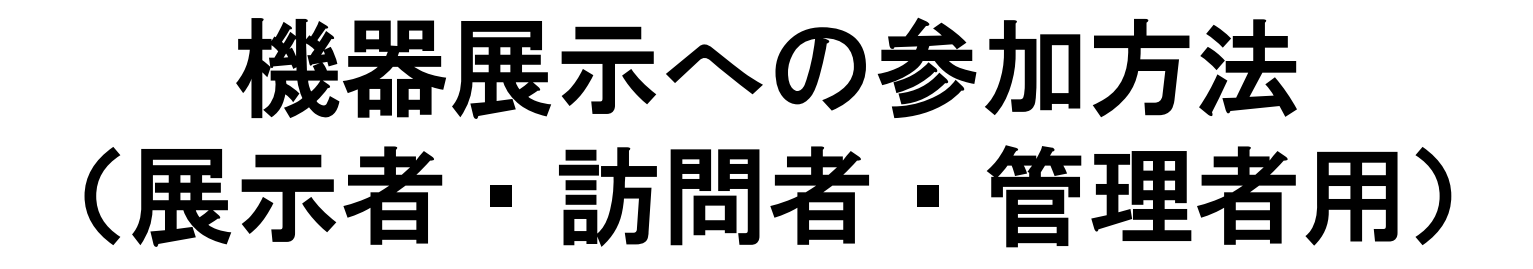

- 1. 展示期間
- 2. インタラクティブ展示の実施手順
- 3. 訪問者の参加手順
- 4. 管理者の作業

## 1. 展示期間:

- •9月9日 (木)、9:00~17:00
- •9月10日(金)、9:00~17:00
- •9月11日(土)、9:00~12:00

会期中、8:30AMに管理者が機器展示室を開きますので、 展示者の方は、9:00AMまでに専用のブレークアウトルーム に入室し展示準備をしてください

### 2. インタラクティブ展示の実施手順:

# 1)「オンライン会場」に入る。 「オンライン講演会マニュアル」共通事項」を参照 2)「オンライン会場」冒頭で機器展示の項目を選択する 3)機器展示一覧表の「インタラクティブ展示」の右端の「ここをクリックして入室 各社のブレークアウトルームをご訪問ください」をクリックすると 機器展示のメイン会場に入室できる。

#### ■インタラクティブ展示

・Zoom会議室内の各社専用のブレークアウトルームにて展示をご覧いただき、展示企業との情報交換ができます。

| 株式会社アスク         | 機器展示:アピール画像 | ママたクリック                                          |
|-----------------|-------------|--------------------------------------------------|
| 株式会社Doog        | 機器展示:アピール画像 | すると<br>機器展示メイン                                   |
| MathWorks Japan | 機器展示:アピール画像 |                                                  |
| 株式会社 MMラボ       | 機器展示:アピール画像 | ATU070-0777(1-1-1-1-1-1-1-1-1-1-1-1-1-1-1-1-1-1- |
|                 |             |                                                  |

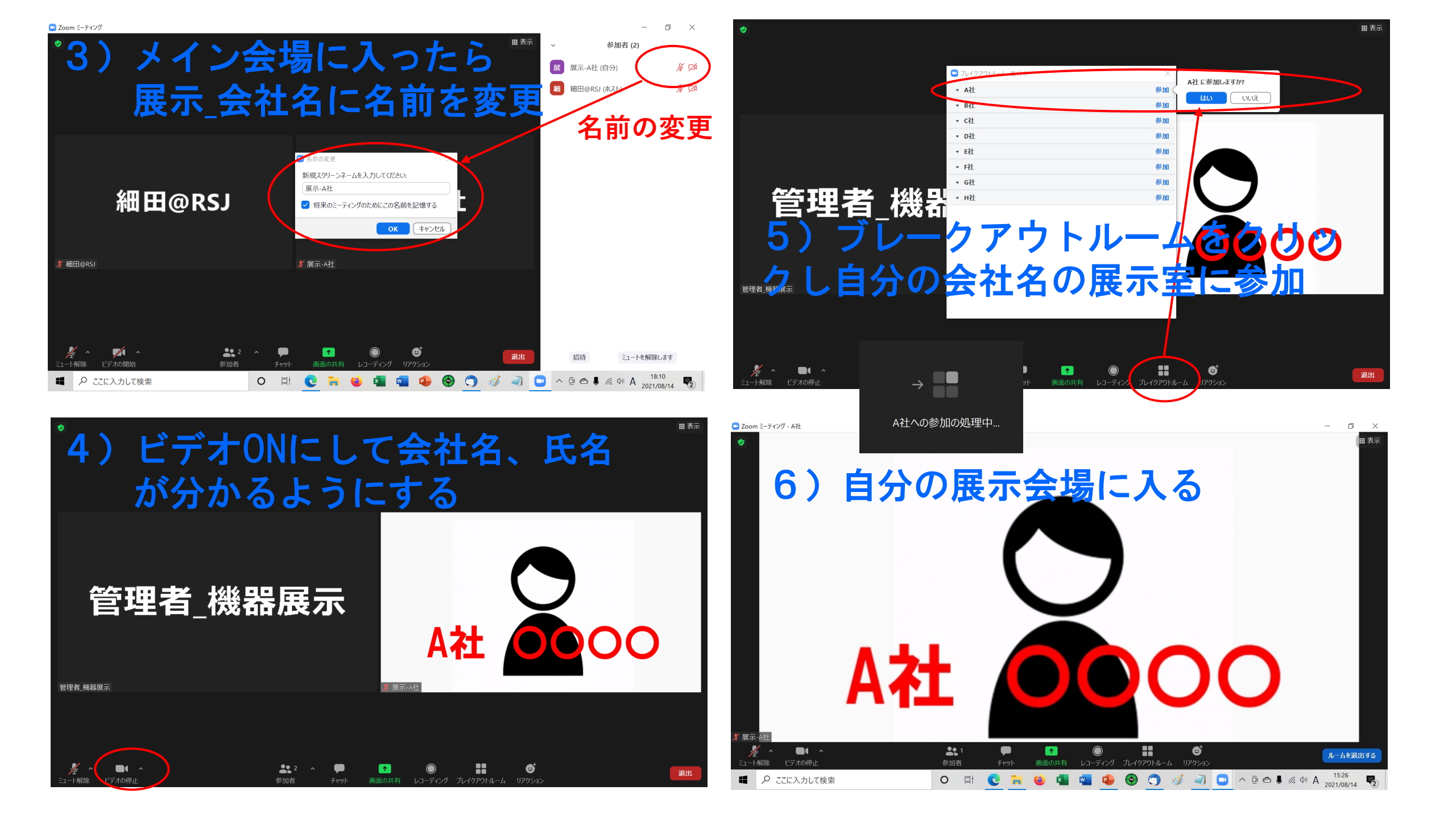

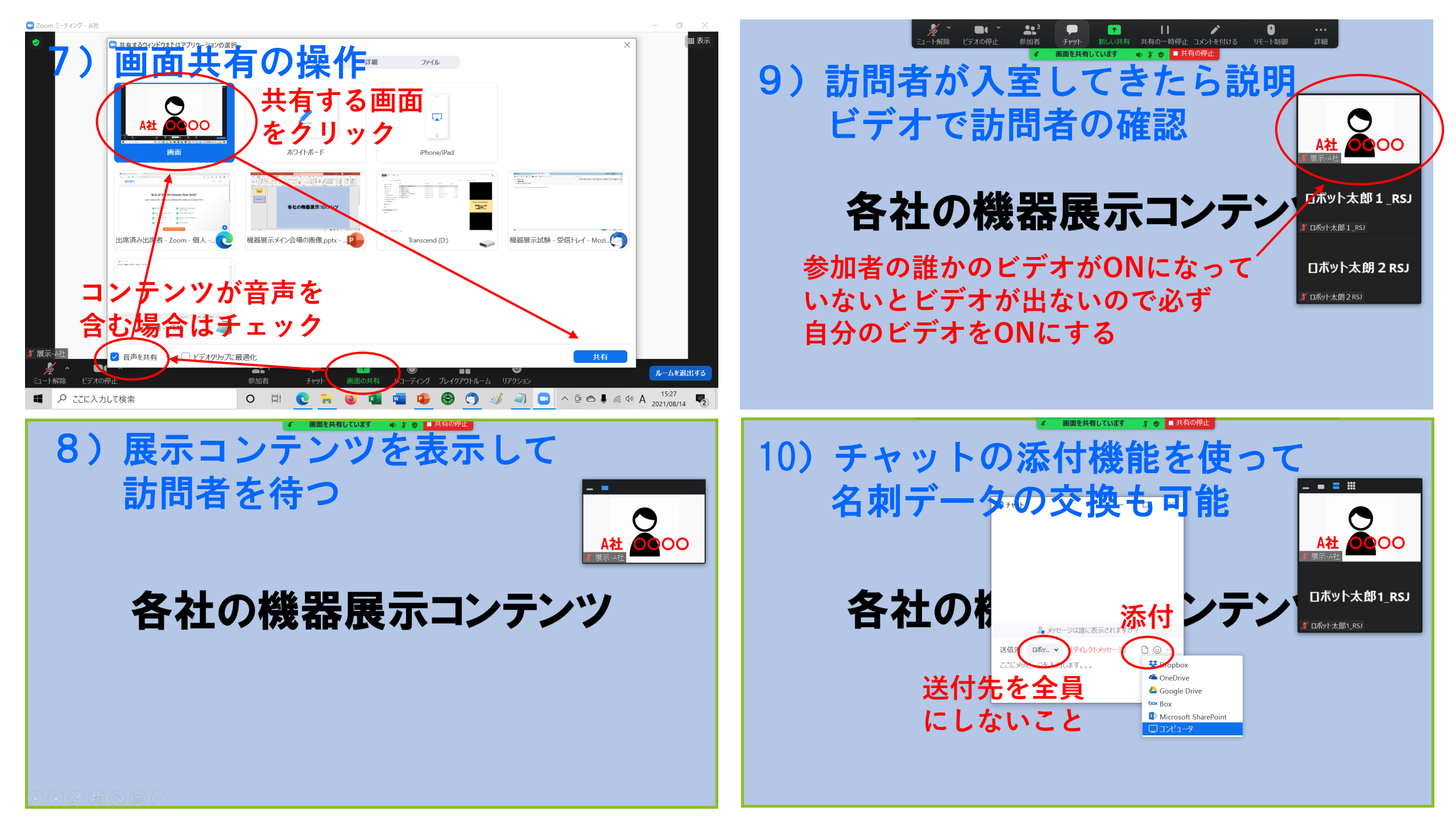

- 3.訪問者の参加手順:
- 1)「オンライン会場」に入室する。 「オンライン講演会マニュアル\_共通事項」を参照
- 2) 「オンライン会場」冒頭で機器展示の項目を選択する
- 3)インタラクティブ展示:
  - 機器展示マップの右端の「ここをクリックして入室」をクリックすると、 メイン会場に入室できる ⇒ 5)以後を参照
- 4) リンク展示:各社の企業名をクリックするとPRサイトに移行する

#### ■インタラクティブ展示

・Zoom会議室内の各社専用のブレークアウトルームにて展示をご覧いただき、展示企業との情報交換ができます。

| 株式会社アスク         | 機器展示:アピール画像                          | ここをクリック        |
|-----------------|--------------------------------------|----------------|
| 株式会社Doog        | てビモノリノノ<br>張編にアピール画像<br>アピール動画       | すると<br>機器展示メイン |
| MathWorks Japan | を<br>視聴できる<br><sup>機器展示:アピール画像</sup> |                |
| 株式会社 MMラボ       | 機器展示:アピール画像                          | さい             |
|                 |                                      |                |

#### ■リンク展示

下記一覧の社名をクリック頂き各社のPRサイトをご覧ください。

| まず今社1111検査計測                    | 機器展示・アピール画像        |  |
|---------------------------------|--------------------|--|
| 入型力士                            | アニをクリック            |  |
|                                 | する器展示:アピール画像       |  |
| すると各社の                          | アピール動画             |  |
| RRサイトへ<br><sup>社会社小野電機製作所</sup> | を視聴できる 機器展示:アビール画像 |  |
| 移動                              |                    |  |
| 抹株式会社アールティー                     | 機器展示:アピール画像        |  |
|                                 |                    |  |

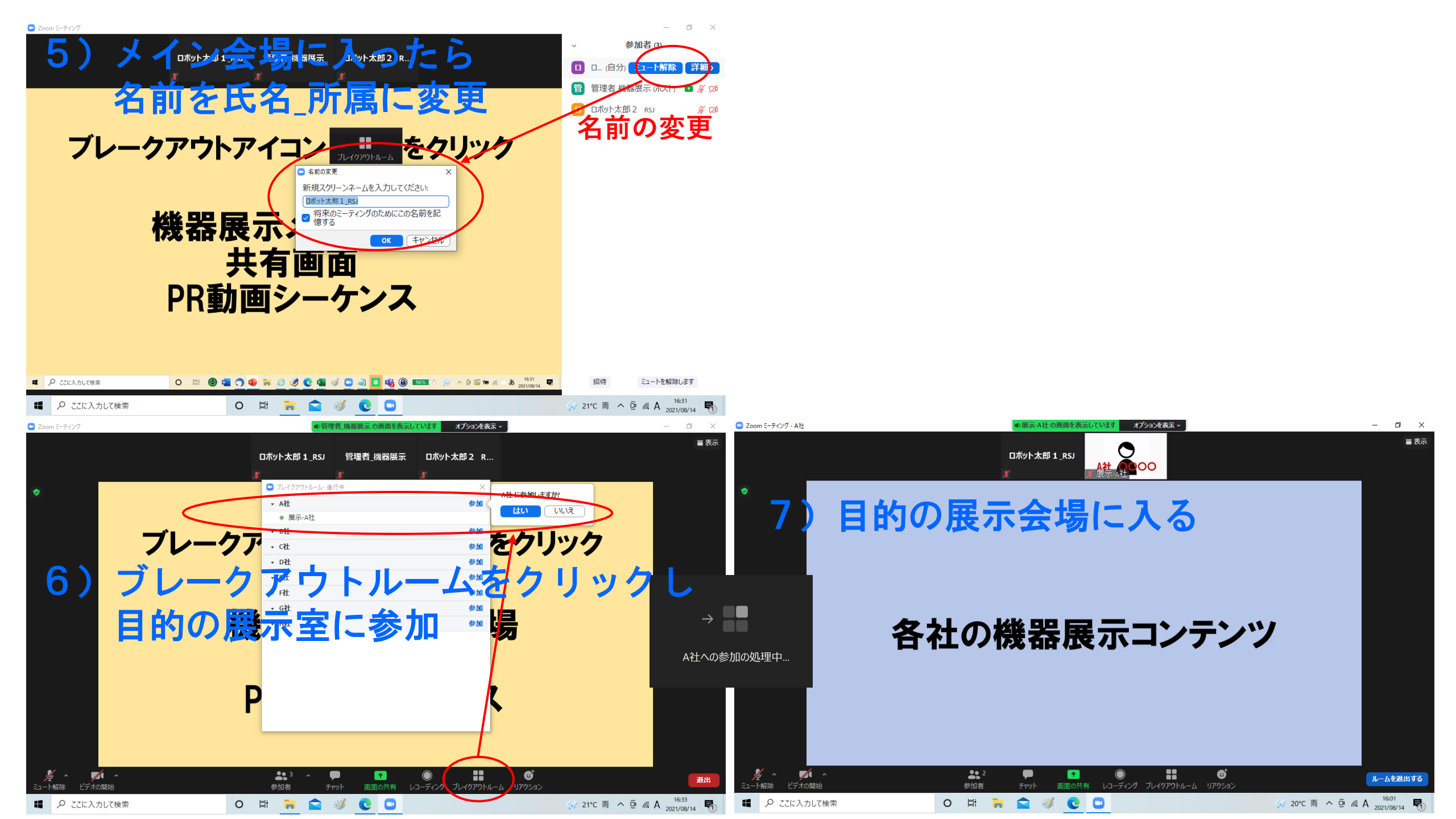

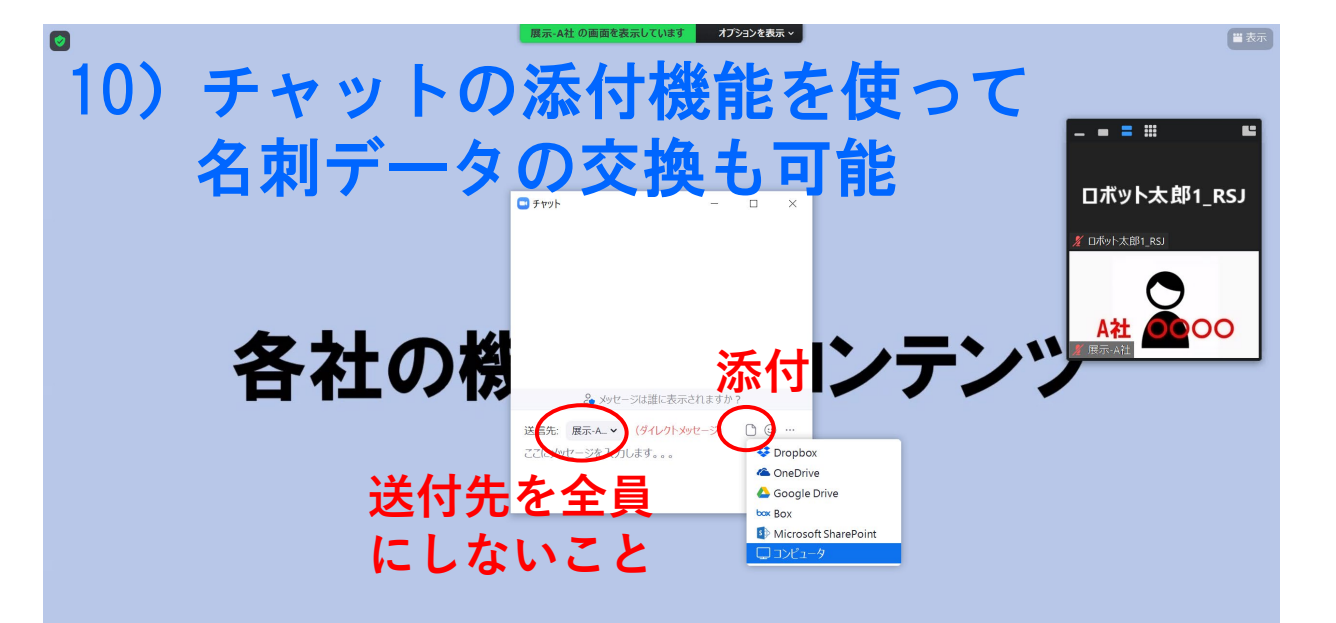

**ア**イ ビデオの問 **33** 2 ルームを退出する o × Zoom ミーティング - Aを オプションを表示、 ■ 表示 ロボット太郎1 RSJ ロボット太朗 2 RSJ 🕒 ブレイクアウトルーム- 進行中 - A社 参加済み ロポット太朗 2 RSJ ロボット太郎 1\_RSJ B社 参加 はい いいえ C社 参加 Dł 室を訪問するときは アウトルームをクリック 移動 - M ブレイクアウトルーム -₿ ルームを退出する 参加者 ビデオの問題 💼 🧭 💽 🖸 20°C雨 ^ @ @ A 16:05 ■ 🖉 ここに入力して検索 O 🖽 🔒

機器展示を訪問する際には、名刺代わりに ご自分の氏名、所属、連絡先等を記載した テキストデータを名刺データとしてご用意 頂ければ幸いです。

- 4. 管理者の作業:
- 1)機器展示会期中、8:30までに インタラクティブ機器展示の メイン会議室を立ち上げ、 自分の名前を「管理者\_機器展示」 に書き換える

2) ブレークアウトルーム入室可能にする

が無いと、訪問者が自由に展示室を出入りでき

<mark>によるルー</mark>ム選択を許可」を

再作成

■ *Q* ここに入力して検索

セッションの追加

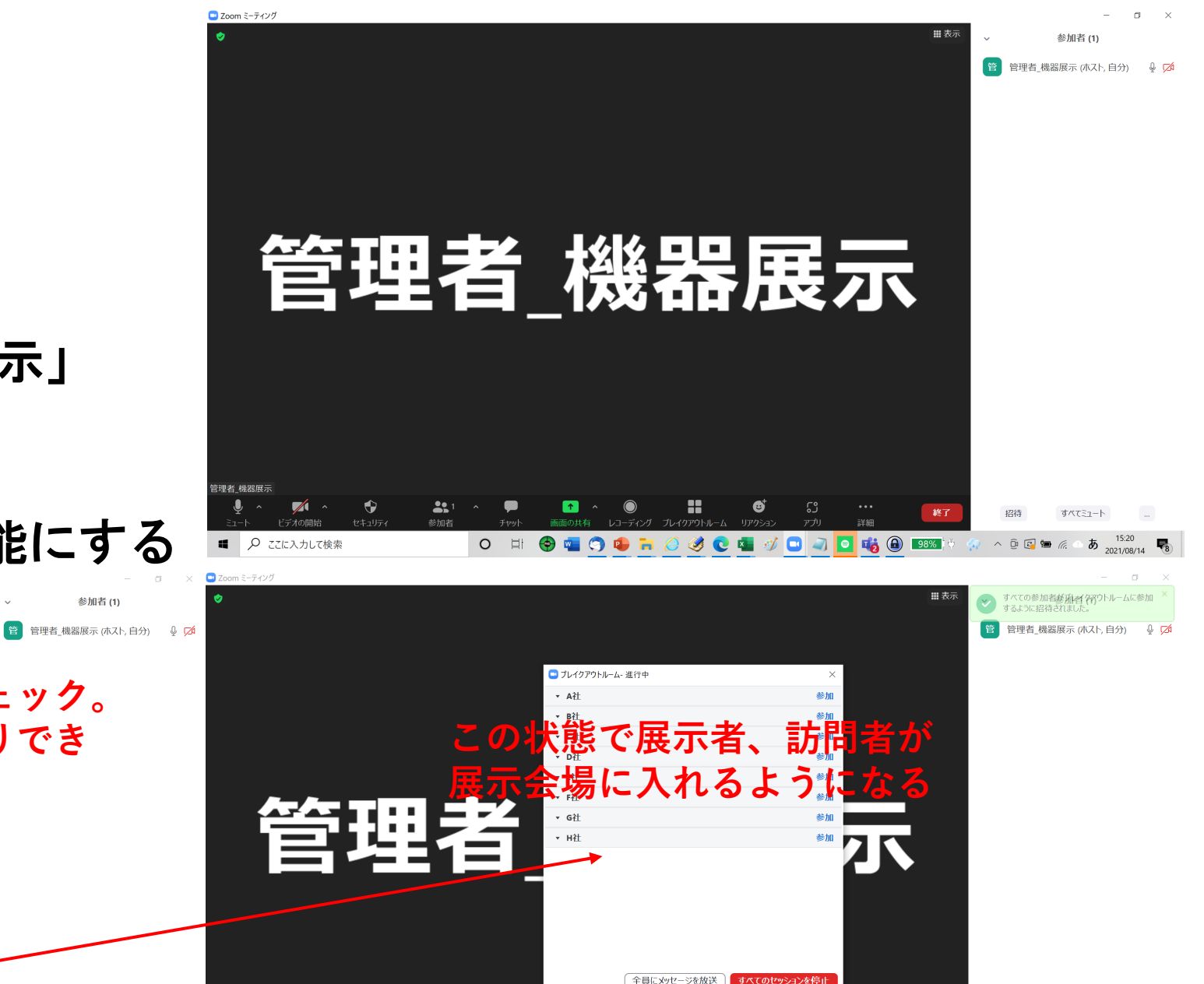

必ずチェック。

) 🖷 🔿 🕼 🐂 🏉 🥩 💽 📲 🛷 🖸 🥥 🔽 🍓 🚇 💷 🔅 🔶 🗇 🕺 🔼 1521

- 3)展示者が入室したら、「展示\_社名」
   に名前を書き換え、ビデオONにする
   ように指示
- 4) 展示者が全員、自企業のブレークアウ トルームに移動したら、画面共有し、 機器展示PR動画シーケンスを配信開始

iPhone/iPa

機器展示メイン会共有画面

ホワイトボード

共有するウィンドウまたはアプリケーションの選折

管理者 機器展示

必ずここをチェックして

ここに入力して検索

出力を有効にする。は、 Кераз 🔒

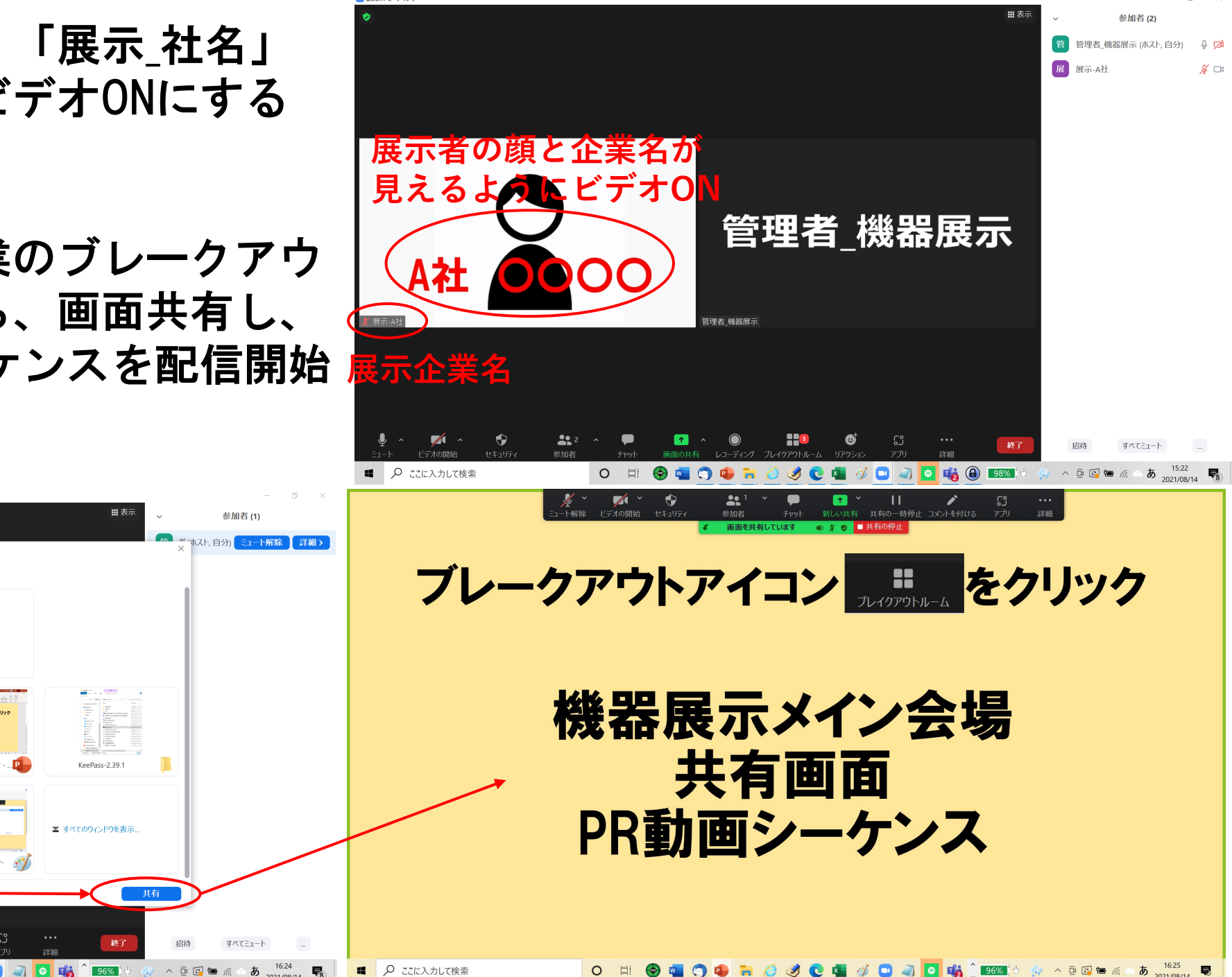

- 5)訪問者のメイン会議室入室の状況を 確認し、ブレークアウトルームの 入室に戸惑っている様であれば サポート
- 6)機器展示終了時間17:00 (9月11日(土)は12:00)になったら、 各企業の展示室に入り終了の可否を 確認し、全社終了を見届けて、 メイン会場を終了する

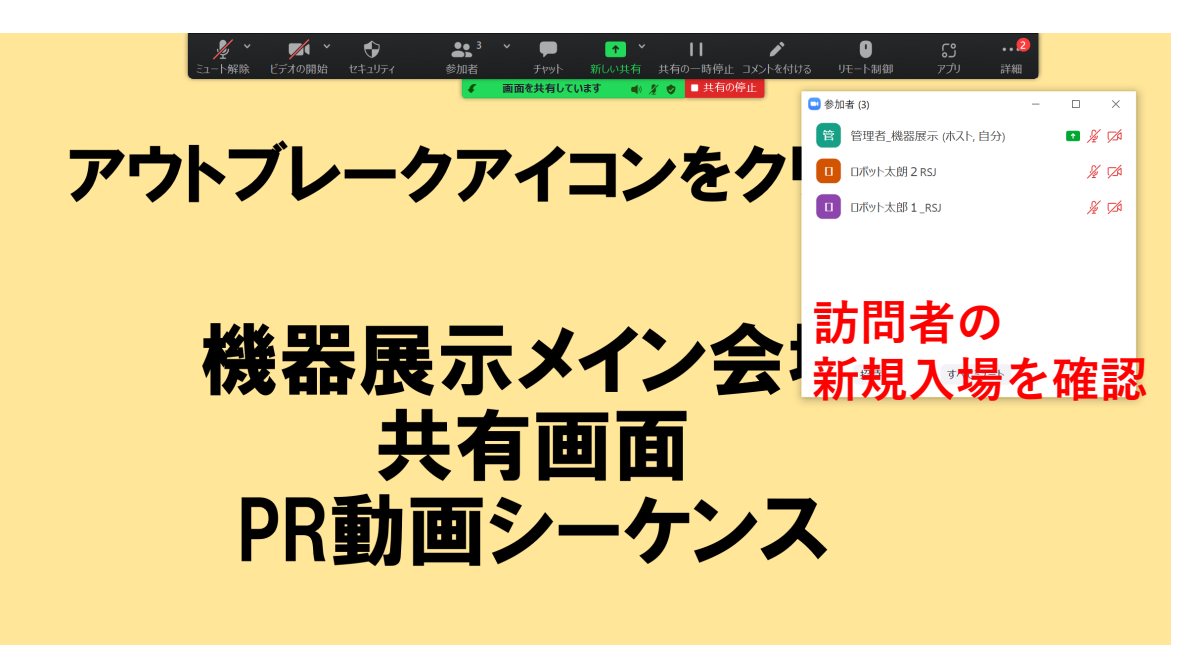